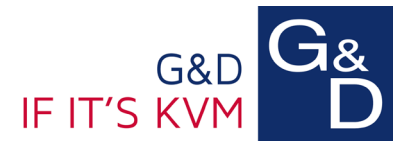

## *Kein Zugriff auf das G&D Config Panel aufgrund der Java-Sicherheits-Blockierung*

Problem: Beim Zugriff auf das G&D Config Panel einer digitalen Matrix erhalte ich folgende Fehlermeldung: "Application Blocked by Java Security"

| Java Application Blocked                                                                                                    |                                                                                                    |  |  |  |  |
|----------------------------------------------------------------------------------------------------|----------------------------------------------------------------------------------------------------|--|--|--|--|
| Application Blocked by Java Security                                                                                                    |                                                                                                    |  |  |  |  |
| For security, applications must now meet the requirements for the High or Very High security settings, or be part of the Exception Site List, to be allowed to run. |                                                                                                    |  |  |  |  |
|                                                                                                    | More Information                                                                                                    |  |  |  |  |
|                                                                                                    |                                                                                                    |  |  |  |  |
| Name:                                                                                                    | Config Panel                                                                                                    |  |  |  |  |
| Location:                                                                                                    | IP-Adresse Matrix                                                                                                    |  |  |  |  |
| Reason:                                                                                                    | Your security settings have blocked an application signed with an expired or<br>not-yet-valid certificate from running |  |  |  |  |
|                                                                                                    |                                                                                                    |  |  |  |  |
|                                                                                                    | OK                                                                                                    |  |  |  |  |
|                                                                                                    |                                                                                                    |  |  |  |  |
|                                                                                                    |                                                                                                    |  |  |  |  |

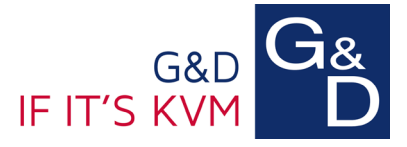

## Lösung: Import des aktuellen G&D-Zertifikats in das Java Control Panel.

Sie haben die Möglichkeit, ein Import-Skript zu verwenden oder die Datei manuell zu importieren.

Möglichkeit 1: Verwenden Sie das Import-Skript

- Laden Sie das Import-Skript *"GuD\_Java\_Certificate\_Importer.zip"* unter folgendem Downloadlink herunter: <u>G&D Cloud</u>
- Entpacken Sie die ZIP-Datei in einen neuen separaten Ordner. In dem Ordner sollten nun folgende Dateien liegen: "GuD\_Java\_Certificate\_Importer.bat" & "trusted.certs"
- 3. Führen Sie die Datei "GuD\_Java\_Certificate\_Importer.bat" aus und bestätigen Sie die Eingabeaufforderungen im Command-Fenster zweimal mit einer beliebigen Taste.

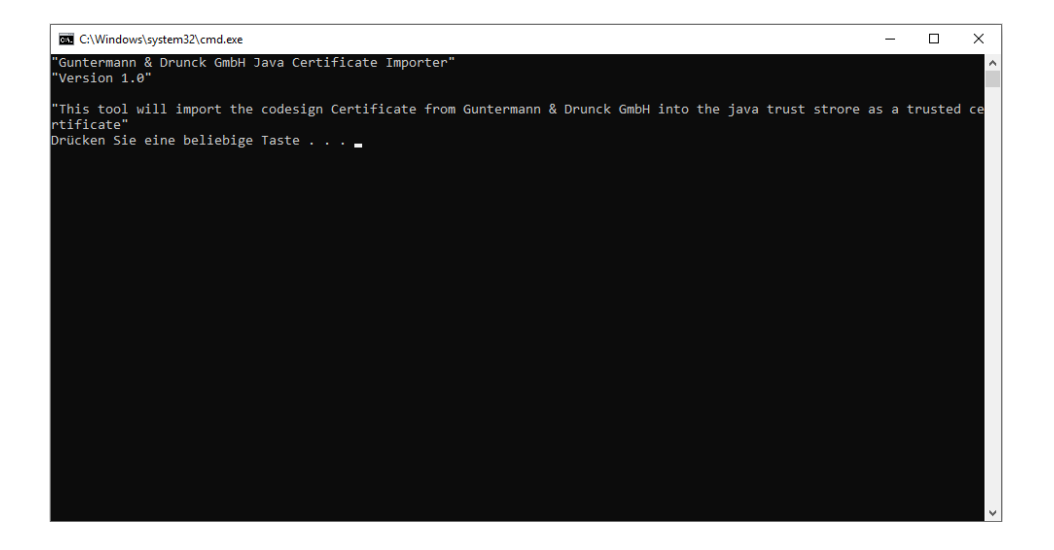

Das Zertifikat ist in Ihrem Java Control Panel hinterlegt.

Nun können Sie das G&D Config Panel wieder wie gewohnt öffnen.

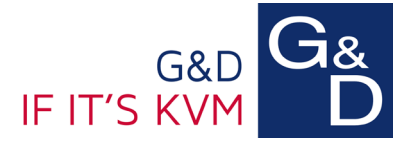

## Möglichkeit 2: Importieren Sie das Zertifikat manuell

- Laden Sie die aktuelle Zertifikatsdatei "Guntermann\_Drunck\_GmbH\_ConfigPanel\_Certificate.pem" unter folgendem Downloadlink herunter: <u>G&D Cloud</u>
- 2. Öffnen Sie das "Java Control Panel" unter Windows => Systemsteuerung.
- 3. Auf dem Karteireiter "Sicherheit" klicken Sie auf die Schaltfläche "Zertifikate verwalten".

| 🛃 Java Control Panel                                                                                                    |                                              |                                                  | _                                    |                         | ×    |  |  |
|----------------------------------------------------------------------------------------------------|----------------------------------------------|--------------------------------------------------|--------------------------------------|-------------------------|------|--|--|
| Allgemein Update Java Si                                                                                                    | cherheit Erweitert                           |                                                  |                                      |                         |      |  |  |
| 🔽 Dava-Inhalt für Browser- u                                                                                                    | nd Web Start-Anwe                            | ndungen aktivieren                               |                                      |                         |      |  |  |
| Sicherheitsebene für Anwen                                                                                                    | dungen, die nicht au                         | if der Liste der ausgen                          | ommenen Web                          | sites stehen            | n    |  |  |
| O Sehr hoch                                                                                                    |                                              |                                                  |                                      |                         |      |  |  |
| Es dürfen nur Java-An<br>ausgeführt werden, so<br>wurde.                                                                                                    | vendungen mit einer<br>fern sichergestellt w | n Zertifikat von einer v<br>erden kann, dass das | vertrauenswürd<br>Zertifikat nicht ( | igen Quelle<br>entzogen |      |  |  |
| <ul> <li>Hoch</li> </ul>                                                                                                    |                                              |                                                  |                                      |                         |      |  |  |
| Das Ausführen von Java-Anwendungen mit einem Zertifikat von einer vertrauenswürdigen<br>Quelle wird zugelassen, auch wenn der Entzugsstatus des Zertifikats nicht geprüft werden<br>kann. |                                              |                                                  |                                      |                         |      |  |  |
| Ausnahmeliste                                                                                                    |                                              |                                                  |                                      |                         |      |  |  |
| Anwendungen, die von einer der unten aufgeführten Websites gestartet wurden, werden nach den<br>ieweiligen Sicherheits-Promots ausgeführt.                                                |                                              |                                                  |                                      |                         |      |  |  |
|                                                                                                    |                                              | <b>^</b>                                         | Siteliste                            | bearbeiten.             |      |  |  |
|                                                                                                    | Sicherheits-Prom                             | pts wiederherstellen                             | Zertifikate                          | e verwalten             | h    |  |  |
|                                                                                                    |                                              | ОК                                               | Abbrechen                            | Anwer                   | nden |  |  |

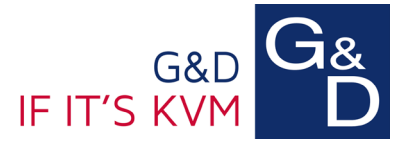

4. Wählen Sie unter dem Menüpunkt "Zertifikatstyp" die Option "Vertrauenswürdige Zertifikate" aus und klicken Sie auf "Importieren".

| Zertifikate                                                      |                   | ×   |
|------------------------------------------------------------------|-------------------|-----|
| Zertifikatstyp: Vertrauenswürdige Zertifikate<br>Benutzer System |                   | ~   |
| Ausgestellt für                                                  | Ausgestellt von   | ^   |
|                                                                  |                   |     |
|                                                                  |                   |     |
|                                                                  |                   | *   |
| Importieren Exportieren                                          | Entfernen Details |     |
|                                                                  | Schlie            | ßen |

5. Wählen Sie nun zuerst unter Dateityp die Option "Alle Dateien" aus und verwenden dann die Zertifikatsdatei "Guntermann\_Drunck\_GmbH\_ConfigPanel\_Certificate.pem".

| 🎒 Öffnen     |                                                    | × |
|--------------|----------------------------------------------------|---|
| Suchen in:   | 🕂 Downloads 🗸 🌶 🗁 🛄 -                              |   |
| Zuletzt verw | Suntermann_Drunck_GmbH_ConfigPanel_Certificate.pem |   |
| Desktop      |                                                    |   |
| Dokumente    |                                                    |   |
| Dieser PC    |                                                    |   |
| Netzwerk     |                                                    |   |
|              | Dateiname: Öffnen                                  |   |
|              | Dateityp: Alle Dateien V                           |   |

6. Schließen Sie nun alle Fenster und das "Java Control Panel"

Das Zertifikat ist nun in Ihrem Betriebssystem hinterlegt.

Nun können Sie das G&D Config Panel wieder wie gewohnt öffnen.